# **ANLEITUNG**

# Online Startpass-Anträge

Online-Passanträge ab jetzt über Phoenix II möglich!

Ab dem 01.02.2024 sind Startpassanträge/Startpasswechsel nur noch online möglich. Eine Schritt für Schritt-Anleitung haben wir hier für unsere Vereine zusammengestellt.

- 1. Startpass beantragen (Neuantrag)
  - a. In Phoenix II einloggen und die Rolle "VereinsAccount" und anschließend den Reiter "Pässe" auswählen

|                                             | Leichtathletik-Verband Nordrhein e<br>Friedrich-Alfred-Allee 25<br>47055 Duisburg | .V.                                                                          | 1 Jung, Felix Roll | VereinsAccount v 0 |
|---------------------------------------------|-----------------------------------------------------------------------------------|------------------------------------------------------------------------------|--------------------|--------------------|
| Vereinsaccourt Pässe                        |                                                                                   |                                                                              |                    |                    |
| Herzlich Willkommen                         |                                                                                   |                                                                              |                    |                    |
| Herzlich Willkommen im LVN-Verei            | nsaccount                                                                         |                                                                              |                    |                    |
| Informationen     ungelesene Postfachdateie | n                                                                                 | 9 Warnungen                                                                  |                    |                    |
| Phoenix II - Version 2.23.12                | I                                                                                 | eichtathletik-Verband Nordrhein e.V.   Friedrich-Alfred-Allee 25   47055 Du. | isburg             | Phoenix II - Wiki  |

| Vereinsaccount            | Pässe                               |                          |             |                  |        |     |
|---------------------------|-------------------------------------|--------------------------|-------------|------------------|--------|-----|
| <b>Pässe</b> Anträge ()n) | Aktivierung Startlizenzen           |                          |             |                  |        |     |
| Verein:                   | ASV Köln e. V.                      | Nachname:                |             | Vorname:         |        | (i) |
| Jahrgang von<br>(JJJJ):   |                                     | Jahrgang bis (JJJJ):     |             | Gültig ab (>=):  |        |     |
| Pass-Nr:                  |                                     | Pass-Nr Extern:          |             | Gültig bis (<=): |        |     |
| Geschlecht:               | Keine Auswahl                       |                          |             | Status:          | Alle 🗸 |     |
| Q < 25 >                  | 176 Ergebnisse O Startrechtwechsel/ | Startpassantrag anstoßen | Einzeldruck |                  |        |     |

## b. Reiter "Anträge" auswählen und anschließend "Startrechtswechsel/Starpassantrag anstoßen" anklicken

# c. Maske vollständig ausfüllen und "Person suchen" anklicken

| Verein     | ASV Köln e. V.        | ~ |
|------------|-----------------------|---|
|            |                       |   |
| Geschlecht | Bitte wählen          | ~ |
|            |                       |   |
| Vorname    |                       |   |
|            |                       |   |
| Nachname   |                       |   |
|            |                       |   |
| Geburtstag | TT.mm.jjjj            |   |
|            |                       |   |
|            | Q Person suchen Reset |   |
|            |                       |   |

#### d. Auf "Weiter" klicken

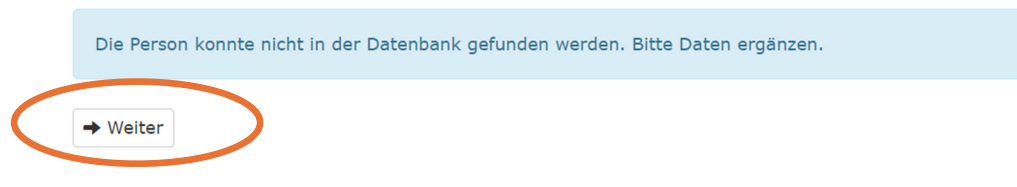

Sollte die Person gefunden werden besitzt sie bereits einen Startpass. In diesem Fall brauchen Sie nichts weiter zu tun.

e. Weitere Daten ergänzen und auf "Antrag senden" klicken

| Nachname, Vorname | Mustermann, Max                                   |        |
|-------------------|---------------------------------------------------|--------|
| Verein            | ASV Köln e. V.                                    | ~      |
|                   |                                                   |        |
|                   | Bitte geben Sie die Kontaktdaten des Athleten an. |        |
|                   |                                                   |        |
| E-Mail            | Max.Mustermann@mail.de                            |        |
|                   |                                                   |        |
| Nationalität:     | Deutschland                                       | $\sim$ |
|                   |                                                   |        |
| Strasse:          | Friedrich-Alfred-Allee 25                         |        |
|                   |                                                   |        |
| PLZ:              | 47055                                             |        |
|                   | Decision                                          |        |
| Ort:              | Duisburg                                          |        |
| Gültig ab:        | 01.02.2024                                        | Ē      |
| Guilig ab.        | 01.02.2024                                        |        |
|                   | Antrag senden                                     |        |

# Bei Minderjährigen sind noch die Daten eines Erziehungsberechtigten zu ergängen

| Nachname, Vorname | Mustermann, Max                                   | Erziehungsberechtigte*r: |                           |  |
|-------------------|---------------------------------------------------|--------------------------|---------------------------|--|
|                   |                                                   | Vorname:                 | Martin                    |  |
| Verein            | ASV Köln e. V.                                    |                          |                           |  |
|                   |                                                   | Nachname:                | Mustermnn                 |  |
|                   | Bitte geben Sie die Kontaktdaten des Athleten an. | E-Mail:                  | Martin.mustermann@mail.de |  |
| E-Mail            | Max.Mustermann@mail.de                            |                          |                           |  |
| Nationalität:     | Deutschland                                       |                          |                           |  |
| Strasse:          | Friedrich-Alfred-Allee 25                         |                          |                           |  |
| PLZ:              | Duisburg                                          |                          |                           |  |
| Ort:              | Duisburg                                          |                          |                           |  |
| Gültig ab:        | 01.01.2024                                        | ]                        |                           |  |
|                   | Antrag senden                                     |                          |                           |  |

f. Der Antrag wurde erfolgreich gestellt, der Athlet (oder bei Minderjährigen ein Erziehungsberechtigter) müssen nun per Mail (die unter e. eingetragen wurde) zustimmen, sowie abschließend der Verband. Sie müssen nichts weiter tun.

| Passantrag wurde erfolgreich erstellt.                   |                           |
|----------------------------------------------------------|---------------------------|
|                                                          |                           |
| Mustermann, Max (01.01.2010)                             |                           |
| Antrag<br>NO0000015 / NO0030078 ASV Köln e. V. / Ab 01.0 | 2.2024                    |
| Zustimmung Erziehungsberechtige*r                        |                           |
| Bestätigung des neuen Vereins des Passantrags            |                           |
| Bearbeitung des Passantrags durch den Verband            | -                         |
|                                                          |                           |
| K Zurück zur Übersicht                                   | + Weiteren Antrag stellen |

## 2. Startpass beantragen (Wechselantrag)

a. Reiter "Anträge" auswählen und anschließend "Startrechtswechsel/Starpassantrag anstoßen" anklicken

| Vereinsad       | count       | Pässe                   |                        |                         |                 |                  |      |     |
|-----------------|-------------|-------------------------|------------------------|-------------------------|-----------------|------------------|------|-----|
| Pässe Anträg    | e (n)A      | Aktivierung Startlizen: | zen                    |                         |                 |                  |      |     |
| Ver             | ein:        | ASV Köln e. V.          | ~                      | Nachname:               |                 | Vorname:         |      | (i) |
| Jahrgang<br>(J) | von<br>JJ): |                         |                        | Jahrgang bis (JJJJ):    |                 | Gültig ab (>=):  |      |     |
| Pass            | -Nr:        |                         |                        | Pass-Nr Extern:         |                 | Gültig bis (<=): |      |     |
| Geschle         | cht:        | Keine Auswahl           | ~                      |                         |                 | Status:          | Alle | /   |
| Q < 25          | >           | 176 Ergebnisse          | • Startrechtwechsel/St | tartpassantrag anstoßen | 🖹 🖨 Einzeldruck |                  |      |     |

#### b. Maske vollständig ausfüllen und "Person suchen" anklicken

| Verein     | ASV Köln e. V.        | ~ |
|------------|-----------------------|---|
| Geschlecht | weiblich              | ~ |
| Vorname    | Mimi                  |   |
| Nachname   | Mustermann            |   |
| Geburtstag | 01.01.2006            |   |
|            | Q Person suchen Reset |   |

c. Die Person wird gefunden, auf "Weiter" klicken

|          | Nachname, Vorname:      | Geburtstag: | Verband: |
|----------|-------------------------|-------------|----------|
|          | Mustermann, Mimi        | 01.01.2006  | NO       |
| PassNr:  | Verein:                 | Von:        |          |
| NO000017 | TSV Baver o4 Leverkusen | 01.09.2023  |          |

## d. Weitere Daten ergänzen und auf "Antrag senden" klicken

| Nachname, Vorname | Mustermann, Mimi                                  |   |
|-------------------|---------------------------------------------------|---|
| Alter Pass        | N0000017                                          |   |
| Alter Verein      | NO0030096   TSV Bayer o4 Leverkusen               |   |
| Verein            | ASV Köln e. V.                                    | ~ |
|                   | Bitte geben Sie die Kontaktdaten des Athleten an. |   |
| E-Mail            | mimi.mustermann@Mail.de                           |   |
| Nationalität:     | Deutschland                                       | ~ |
| Strasse:          | Friedrich-Alfred-Allee 25                         |   |
| PLZ:              | 47055                                             |   |
| Ort:              | Duisburg                                          |   |
| Gültig ab:        | 01.02.2024                                        | Ē |
| (                 | Antrag senden                                     |   |

e. Der Antrag wurde erfolgreich gestellt, der Athlet (oder bei Minderjährigen die Erziehungsberechtigten) müssen nun per Mail (die unter e. eingetragen wurde) zustimmen, ebenso der alte Verein und abschließend der Verband. Sie müssen nichts weiter tun.

| Passantrag wurde erfolgreich erstellt.                                                |  |
|---------------------------------------------------------------------------------------|--|
| Mustermann, Mimi (01.01.2006)                                                         |  |
| Pass: NO0000017 / NO0030096 TSV Bayer o4 Leverkusen                                   |  |
| Antrag<br>N00000017 / N00030078 ASV Köln e. V. / Ab 01.02.2024                        |  |
| Bestätigung des Athleten                                                              |  |
| Bestätigung des alten Vereins, dass Passwechsel erfolgreich durchgeführt werden kann. |  |
| Bestätigung des neuen Vereins des Passantrags                                         |  |
| Bearbeitung des Passantrags durch den Verband                                         |  |
| ✔ Zurück zur Übersicht ◆ Weiteren Antrag stellen                                      |  |